## **Jamf Enrollment - Procedure 2 of 2**

Install MDM Profile for Jamf enrollment

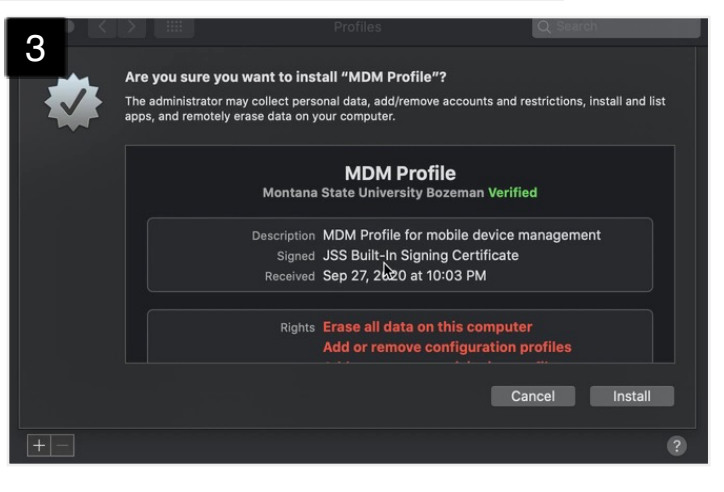

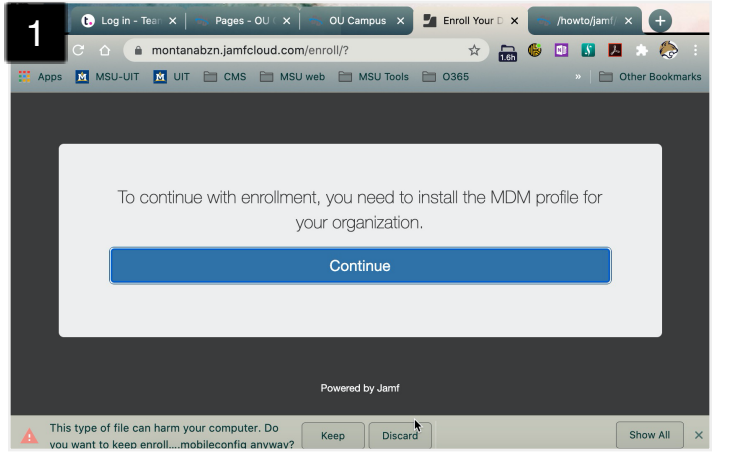

|                                     | Profiles                                                                                                    | Q Search                                                                                                    |
|-------------------------------------|----------------------------------------------------------------------------------------------------|----------------------------------------------------------------------------------------------------|
| Profiles                            |                                                                                                    | 01.0                                                                                                    |
| CA Certificate<br>1 secong          | Montana S                                                                                                    | CA CERTIFICATE<br>tate University Bozeman Verified                                                                                                    |
| e Profiles<br>Delay OS undates      | Description                                                                                                    | CA Certificate for mobile device                                                                                                    |
| 13 settings                         | Signed                                                                                                    | JSS Built-In Signing Certificate                                                                                                    |
| Delay OS updates co<br>13 settings  | Installed                                                                                                    | Sep 27, 2020 at 9:59 PM                                                                                                    |
| Jamf Notifications 1 setting        | Settings                                                                                                    | Certificate<br>Montana State University Bozeman JSS Built-in                                                                                                    |
| MDM Profile<br>3 settings           |                                                                                                    | Certificate Authority                                                                                                    |
| Privacy Preferences<br>1 setting    | DETAILS                                                                                                    |                                                                                                    |
|                                     | Certificate                                                                                                    |                                                                                                    |
| Privacy Settings Whit<br>2 settings | Description                                                                                                    | CN=Montana State University Bozeman<br>JSS Built-in Certificate Authority                                                                                                    |
|                                     | Profiles<br>CA Certificate<br>1 secting<br>Delay OS updates<br>13 settings<br>Delay OS updates co<br>13 settings<br>Jamf Notifications<br>1 setting<br>MDM Profile<br>3 settings<br>Privacy Preferences<br>1 setting<br>Privacy Settings Whit<br>2 settings | Profiles  CA Certificate I setung Profiles  Profiles  Delay OS updates 13 settings Jamf Notifications 1 setting MDM Profile 3 settings Privacy Preferences 1 setting Privacy Settings Whit Privacy Settings Whit |

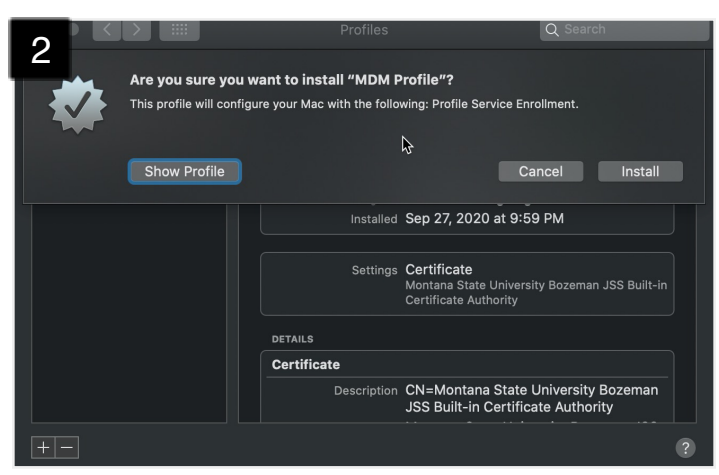

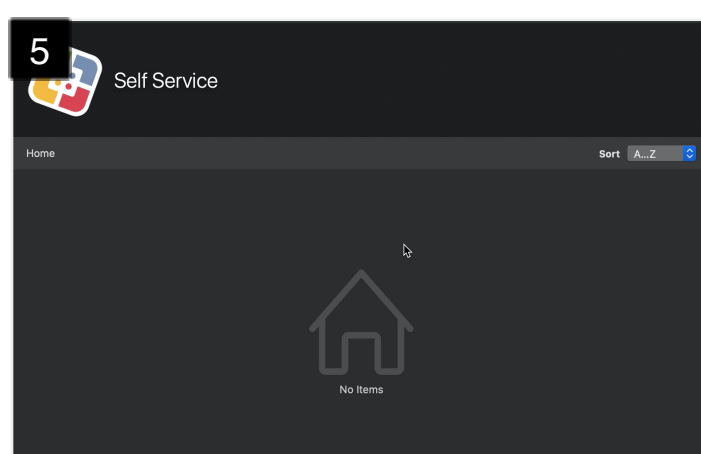

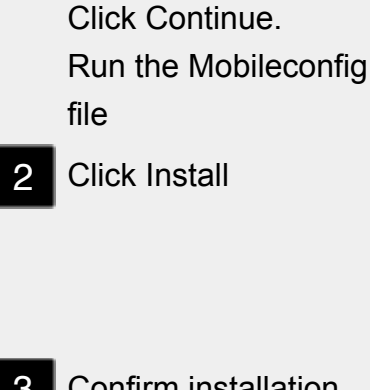

Return to the tab from

CA Cert Install Step 2

3 Confirm installation. Click Install

4 Device profiles will be installed

5 When the Self Service app appears, the installation process is complete.

> Created by UIT MarCom September 28, 2020

Made with TechSmith Snagit